### XRAINリアルタイム雨量表示 ・ダウンロードシステム

### 利用方法紹介

東京大学EDITORIA 生駒 栄司

## 2つのXRAINデータ提供サービス

- XRAINオリジナルデータダウンロードシステム
  - XRAINオリジナルデータの検索・ダウンロード
  - 期間指定・地域指定し composite,raw,intermediatedデータをDL可能
- XRAINリアルタイム雨量情報・ダウンロードシ ステム
  - 地域別の合成雨量データの表示
  - 指定領域のダウンロード
  - 指定期間のダウンロード

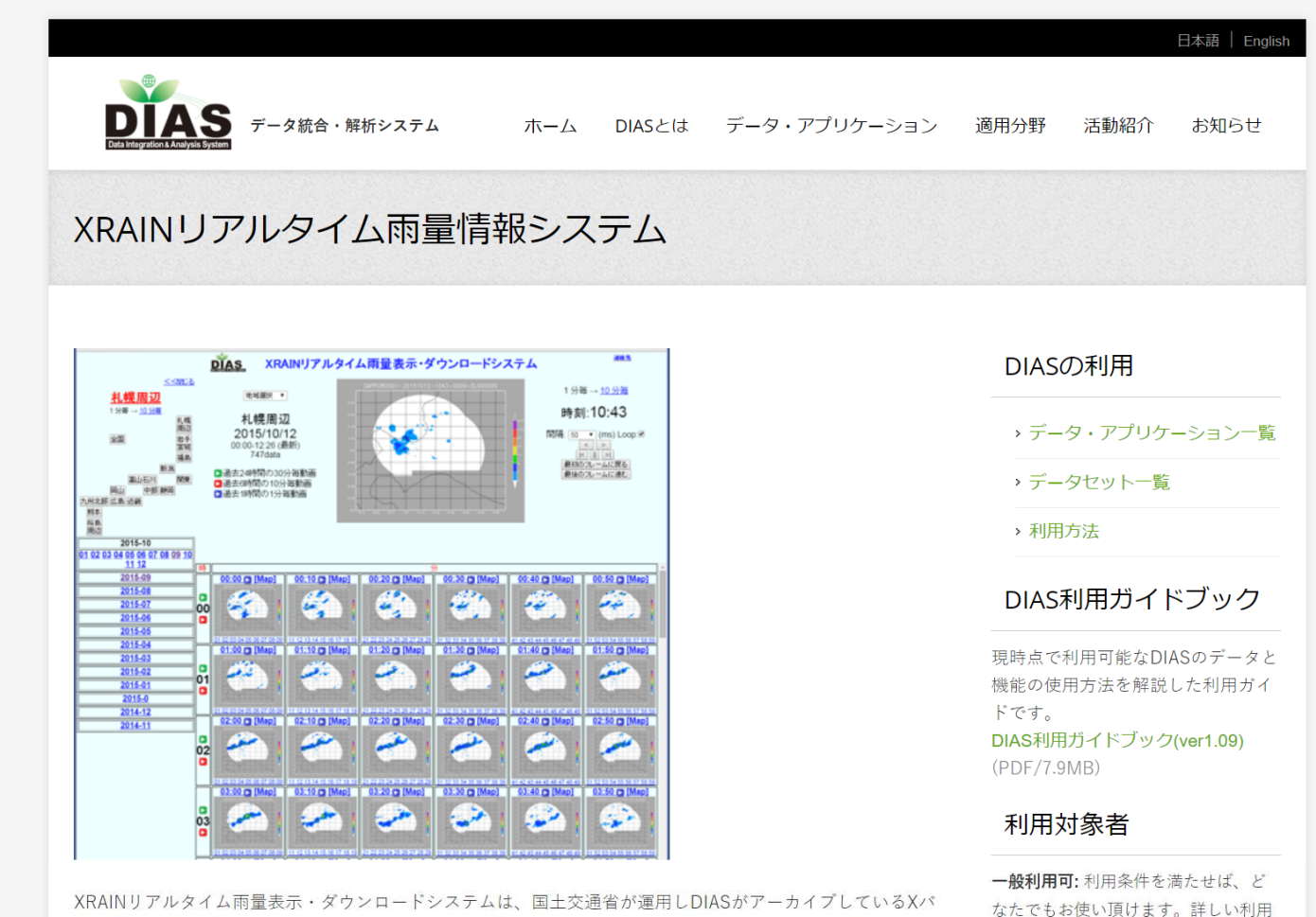

XRAINリアルタイム雨量表示・ダウンロードシステムは、国土交通省が運用しDIASがアーカイブしているXバ ンドMPレーダ(XRAIN)データの地域別合成雨量データの時系列リアルタイム表示と指定領域のダウンロー ドが可能です。

#### 利用手続き

DIASアカウントを取得後、XRAINの利用目的を初回のみ入力頂きます。 詳細は、DIAS事務局:dias-office@diasjp.net までお問合せください。

#### ログイン

XRAINリアルタイム雨量表示・ダウンロードシステム http://apps.diasjp.net/xband/ 条件については、各アプリケーションのページをご参照下さい。
利用者限定:基本的に特定のプロジェ

クトへの参加者を対象としています。 もし詳細や個別の相談等をご希望でし たら、DIAS事務局または各アプリケー ション担当者にお問合せ下さい。

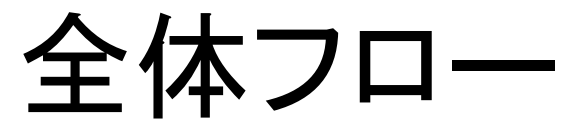

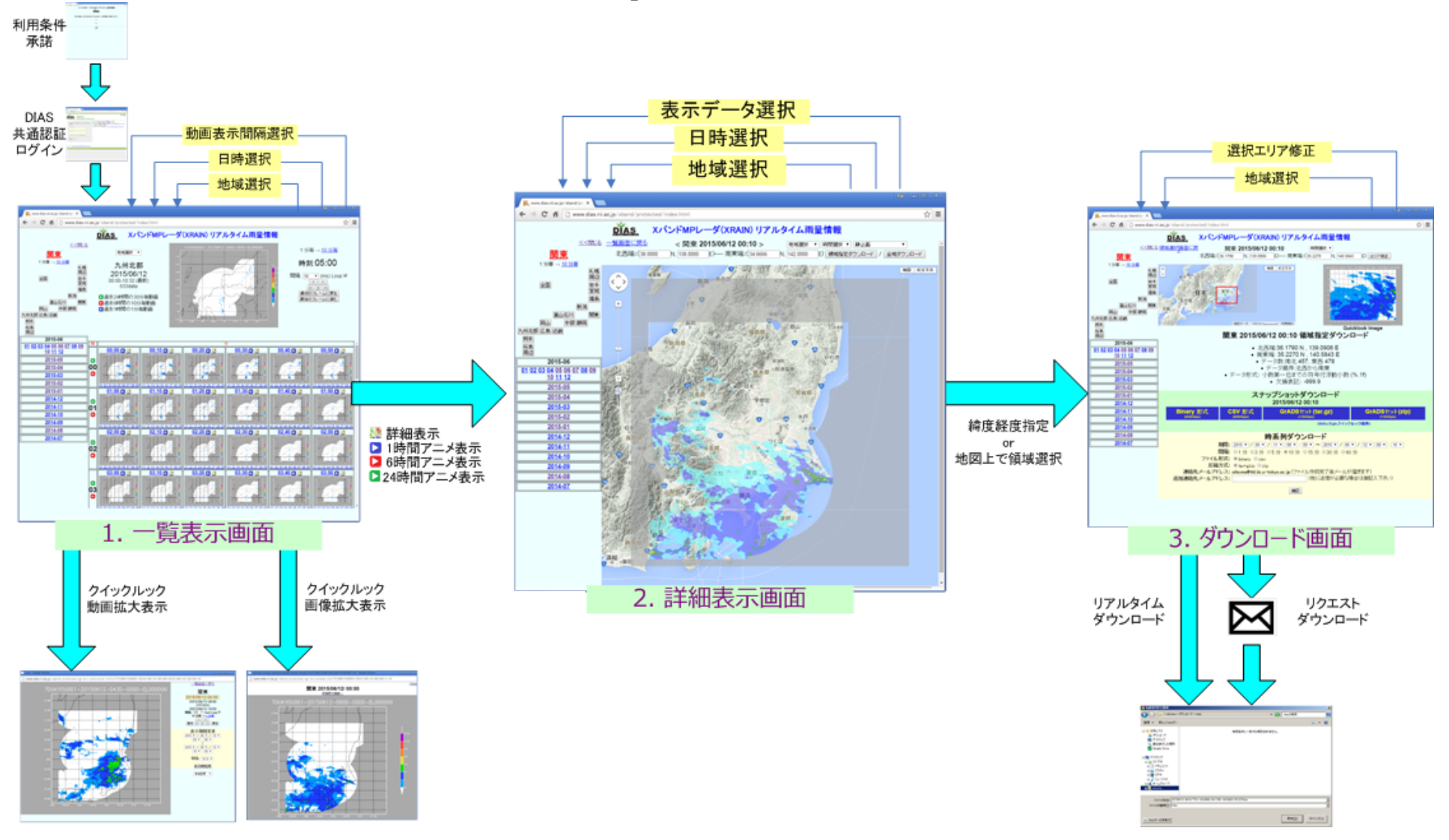

# 0.ログイン

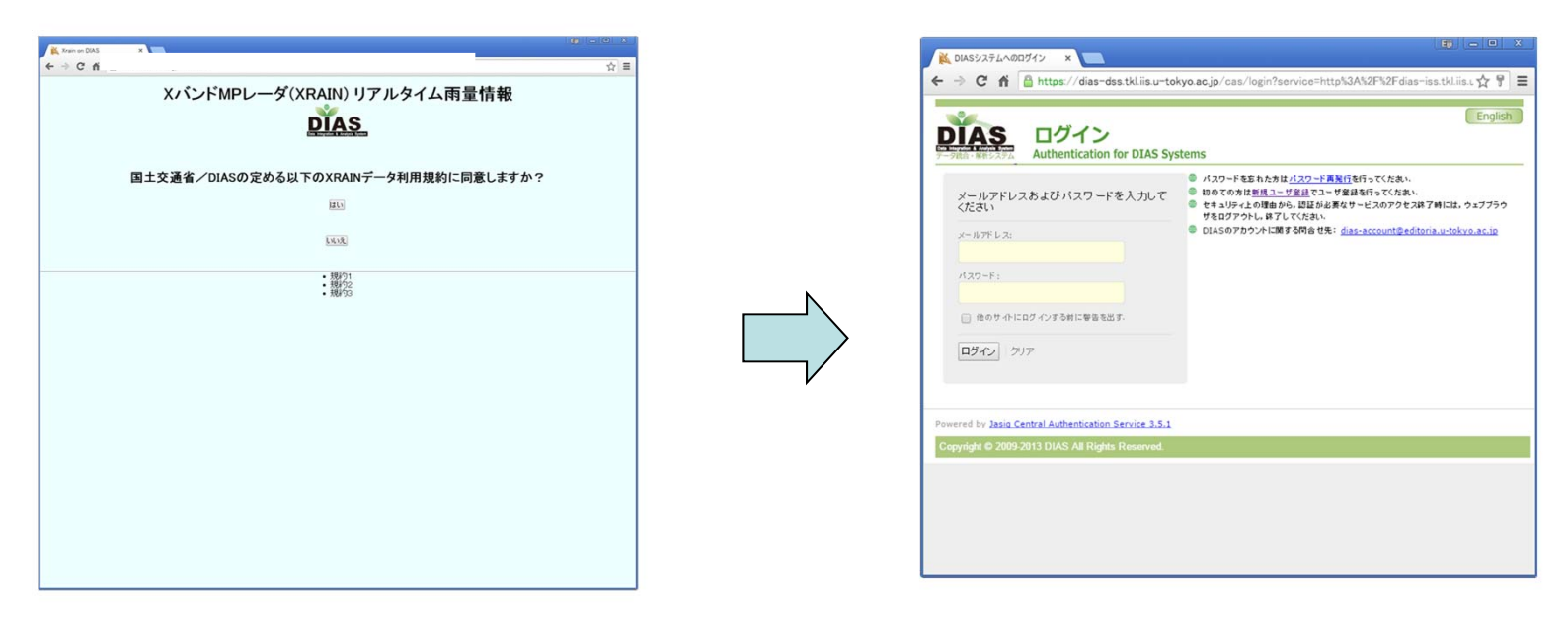

利用条件承諾

### DIAS共通認証ログイン

### -1: 利用登録 初回利用時のみ

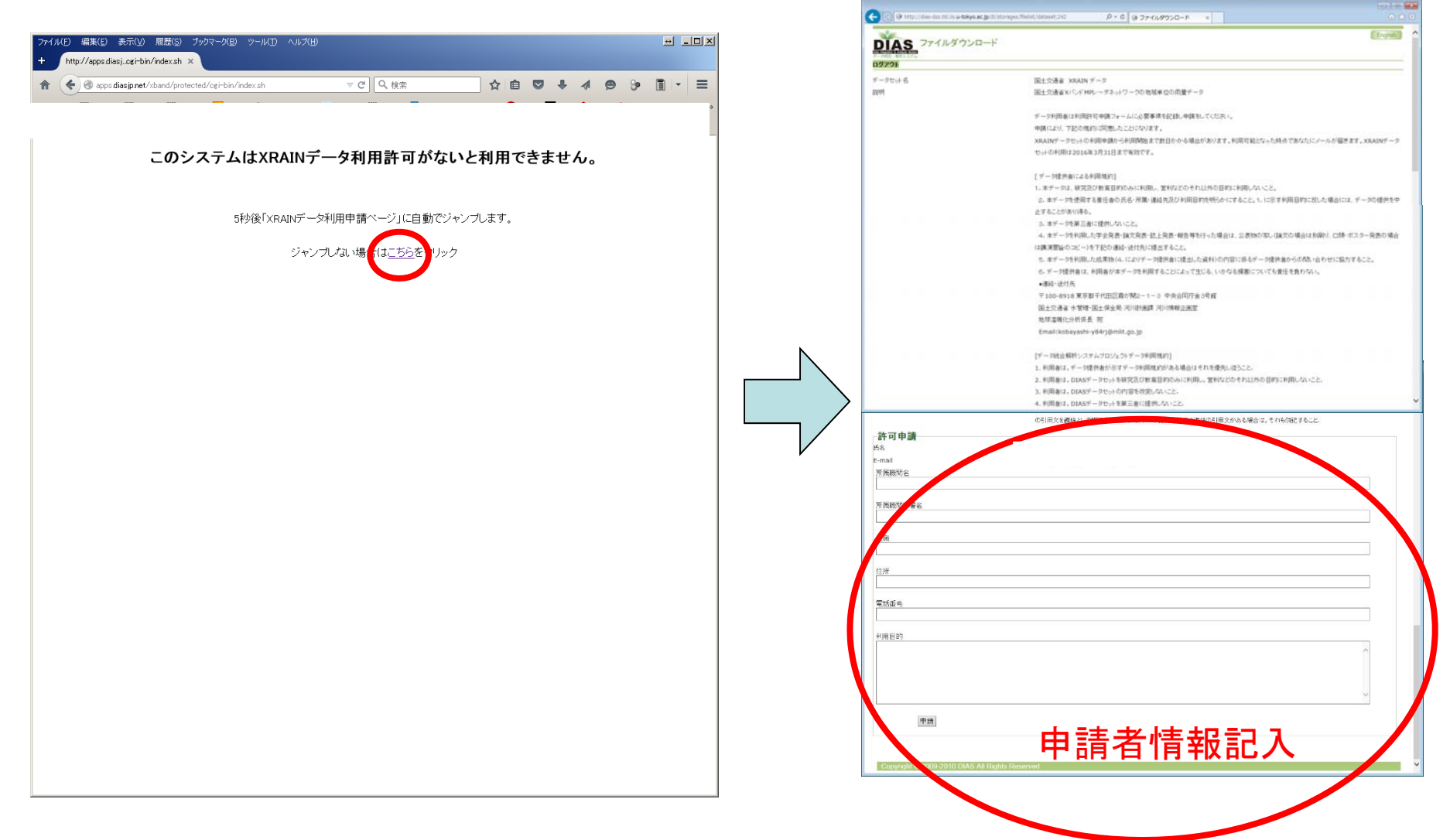

|                                                         |                                    |                               |                               | _                                              |                |
|---------------------------------------------------------|------------------------------------|-------------------------------|-------------------------------|------------------------------------------------|----------------|
| (=) (a) http://dias-dss.tkl.iis.u-tokyo.ac.jp/dl/storac | ges/filelist/dataset:242           | P + C<br>1771 @ 771           |                               |                                                | 1 ☆ 🛱          |
|                                                         | "利用したデータセット<br>である。"<br>の引用文を謝辞として | は,国家基幹技術「海洋地<br>「明記すること.また,デー | 地球観測探査システム」:デ<br>タ提供者が示す謝辞の引用 | ータ統合・解析システム(DIAS) の枠組みの<br>用文がある場合は,それも併記すること. | 下で収集・提供されたもの 🔥 |
| <b>許可申請</b><br><sub>氏名</sub><br>E-mail<br>所属機関名         |                                    |                               |                               |                                                |                |
| 所属機関部署名<br>                                             |                                    |                               |                               |                                                |                |
| 役職                                                      |                                    |                               |                               |                                                |                |
| 住所                                                      |                                    |                               |                               |                                                |                |
| 電話番号                                                    |                                    |                               |                               |                                                |                |
| 利用目的                                                    |                                    |                               |                               |                                                |                |
|                                                         |                                    |                               |                               |                                                | ^              |
| 申請                                                      |                                    |                               |                               |                                                | ~              |
|                                                         |                                    |                               |                               |                                                |                |
| Copyright © 2009-2010 DIAS All Rights F                 | Reserved.                          |                               |                               |                                                | ~              |

| ← ⊖ 🗑 http://dias-dss.tkl.iis. <b>u-tokyo.</b> | .ac.jp/dl/storages/filelist/dataset:242                                |  |  |  |  |
|------------------------------------------------|------------------------------------------------------------------------|--|--|--|--|
| DIAS<br>F-9號合・解析システム<br>ファイルダウント               | ロード<br>English                                                         |  |  |  |  |
| <u>ロクアウト</u>                                   |                                                                        |  |  |  |  |
| 許可申請が完了しました。                                   |                                                                        |  |  |  |  |
| データセット名                                        | 国土交通省 XRAIN データ                                                        |  |  |  |  |
| 説明                                             | 国土交通省XバンドMPレーダネットワークの地域単位の雨量データ                                        |  |  |  |  |
|                                                | データ利用者は利用許可申請フォームに必要事項を記録し申請をしてください。                                   |  |  |  |  |
|                                                | 申請により、下記の規約に同意したことになります。                                               |  |  |  |  |
|                                                | XRAINデータセットの利用申請から利用開始まで数日かかる場合があります。利用可能となった時点であなたにメールが届きます。 XRAINデータ |  |  |  |  |
|                                                | セットの利用は2016年3月31日まで有効です。                                               |  |  |  |  |
|                                                | [データ提供者による利用規約]                                                        |  |  |  |  |
|                                                | 1. 本データは、研究及び教育目的のみに利用し、営利などのそれ以外の目的に利用しないこと。                          |  |  |  |  |
|                                                | 2. 本データを使用する責任者の氏名・所属・連絡先及び利用目的を明らかにすること。1. に示す利用目的に反した場合には、データの提供を中   |  |  |  |  |
|                                                | 止することがあり得る。                                                            |  |  |  |  |
|                                                | 3. 本データを第三者に提供しないこと。                                                   |  |  |  |  |
|                                                | 4. 本データを利用した学会発表・論文発表・誌上発表・報告等を行った場合は、公表物の写し(論文の場合は別刷り、ロ頭・ポスター発表の場合    |  |  |  |  |
|                                                | は講演要旨のコピー)を下記の連絡・送付先に提出すること。                                           |  |  |  |  |
|                                                | 5. 本データを利用した成果物(4. によりデータ提供者に提出した資料)の内容に係るデータ提供者からの問い合わせに協力すること。       |  |  |  |  |
|                                                | 6. データ提供者は、利用者が本データを利用することによって生じる、いかなる損害についても責任を負わない。                  |  |  |  |  |
|                                                | ●連絡・送付先                                                                |  |  |  |  |
|                                                | 〒100-8918 東京都千代田区霞が関2-1-3 中央合同庁舎3号館                                    |  |  |  |  |
|                                                | 国土交通省 水管理·国土保全局 河川計画課 河川情報企画室                                          |  |  |  |  |
|                                                | 地球温暖化分析係長 宛                                                            |  |  |  |  |
|                                                | Email: kobayashi-y84rj@mlit.go.jp                                      |  |  |  |  |
|                                                | [データ統合解析システムプロジェクトデータ利用規約]                                             |  |  |  |  |
|                                                | 1. 利用者は,データ提供者が示すデータ利用規約がある場合はそれを優先し従うこと.                              |  |  |  |  |
|                                                | 2. 利用者は,DIASデータセットを研究及び教育目的のみに利用し,営利などのそれ以外の目的に利用しないこと.                |  |  |  |  |

| 🧾 "ダウンロード許可申請結果" - メールVIEW                                                                                                    |  |
|----------------------------------------------------------------------------------------------------|--|
| ファイル(E) 編集(E) 表示(Y) メール(M) ヘルプ(H)                                                                                                    |  |
|                                                                                                    |  |
| <b>差出人:</b> dias=dss@tkLiis.u=tokyo.ac.jp <b>宛先:</b> 玉川 勝徳                                                                                                    |  |
| Date: Fri, 23 Oct 2015 20:58:34 +0900<br>To:<br>Subject: ダウンロード許可申請結果<br>From: <u>dias-dss@tkl.iis.u-tokyo.ac.jp</u>                                                                     |  |
|                                                                                                    |  |
| DIASデータダウンロードシステムから、下記の内容でデータダウンロードの申請が許可されました。                                                                                                    |  |
| データセット名:国土交通省 XRAIN データ<br>氏名 :<br>E-rail :<br>所爾機関名 :<br>所爾機関名 :<br>資源<br>位所 :<br>電話番号 :<br>利用目的 :<br>サータセットUIXL:http://dias-dss.tkl.iis.u-tokyo.ac.ip/dl/storages/filelist/dataset:242 |  |

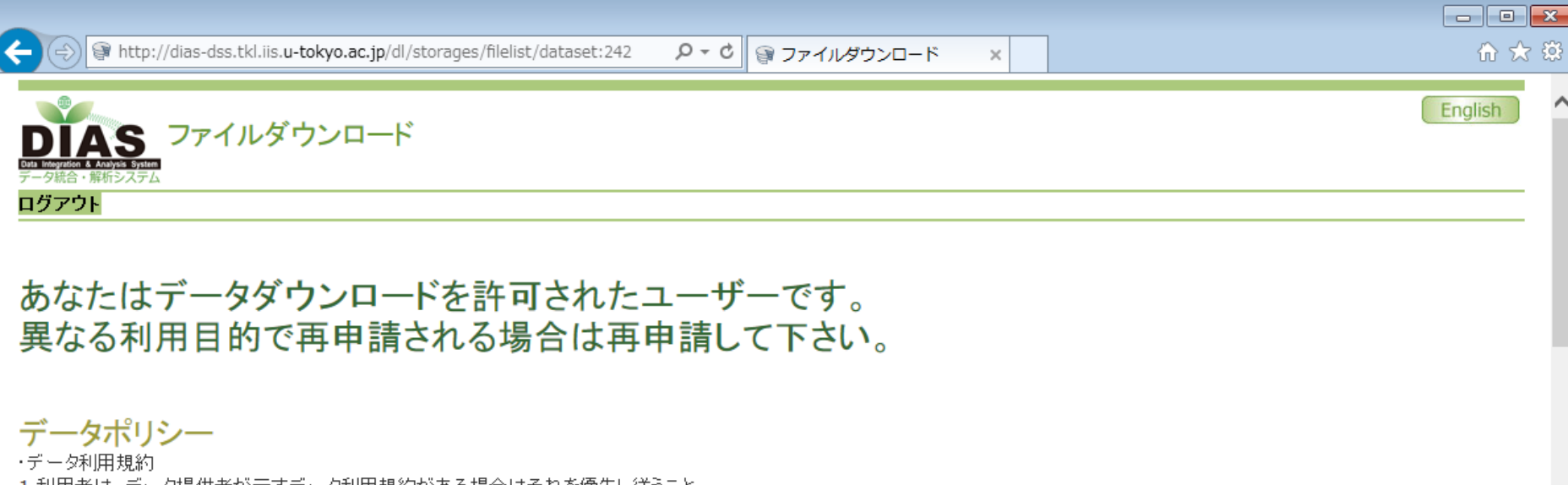

1.利用者は、データ提供者が示すデータ利用規約がある場合はそれを優先し従うこと。
 2.利用者は、DIASデータセットを研究及び教育目的のみに利用し、営利などのそれ以外の目的に利用しないこと。
 3.利用者は、DIASデータセットの内容を改変しないこと。
 4.利用者は、DIASデータセットを第三者に提供しないこと。
 5.利用者は、DIASデータセットを利用した学会発表・論文発表・誌上発表・報告等を行った場合は、公表物の写し(論文の場合は別刷り、口頭・ポスター発表の場合は講演要旨のコピー)を下記の「連絡・送付先」に提出すること。

#### ·引用文

利用者は, DIASデータセットを利用した学会発表・論文発表・誌上発表・報告等を行う場合は, \*\*利用したデータセットは,国家基幹技術「海洋地球観測探査システム」:データ統合・解析システム(DIAS)の枠組みの下で収集・提供されたものである。\*\* の引用文を謝辞として明記すること、また,データ提供者が示す謝辞の引用文がある場合は,それも併記すること。

#### ・免責事項

1.DIASは、利用者が本データを利用することによって生じる、いかなる損害についても責任を負わない、 2.DIASは、予告なしに本サイト上の情報を変更・削除・提供を中止することがある。 3.DIASは、提供したデータに関する処理・解析作業についてサポートしない。

#### ·連絡·送付先

〒113-8656 東京都文京区本郷7-3-1 東京大学 地球観測データ統融合連携研究機構(EDITORIA) (東京大学 大学院工学系研究科 社会基盤学専攻 河川/流域環境研究室) DIAS担当 宛

E-mail: editoria@editoria\_u-tokyo.ac.jp

#### 利用目的に同意してダウンロードサイトに移動

ダウンロードー覧

データセット名

÷פR

国土交通省 XRAIN データ

RITERAVISTIMA RELEASED FAMILY FARES P.

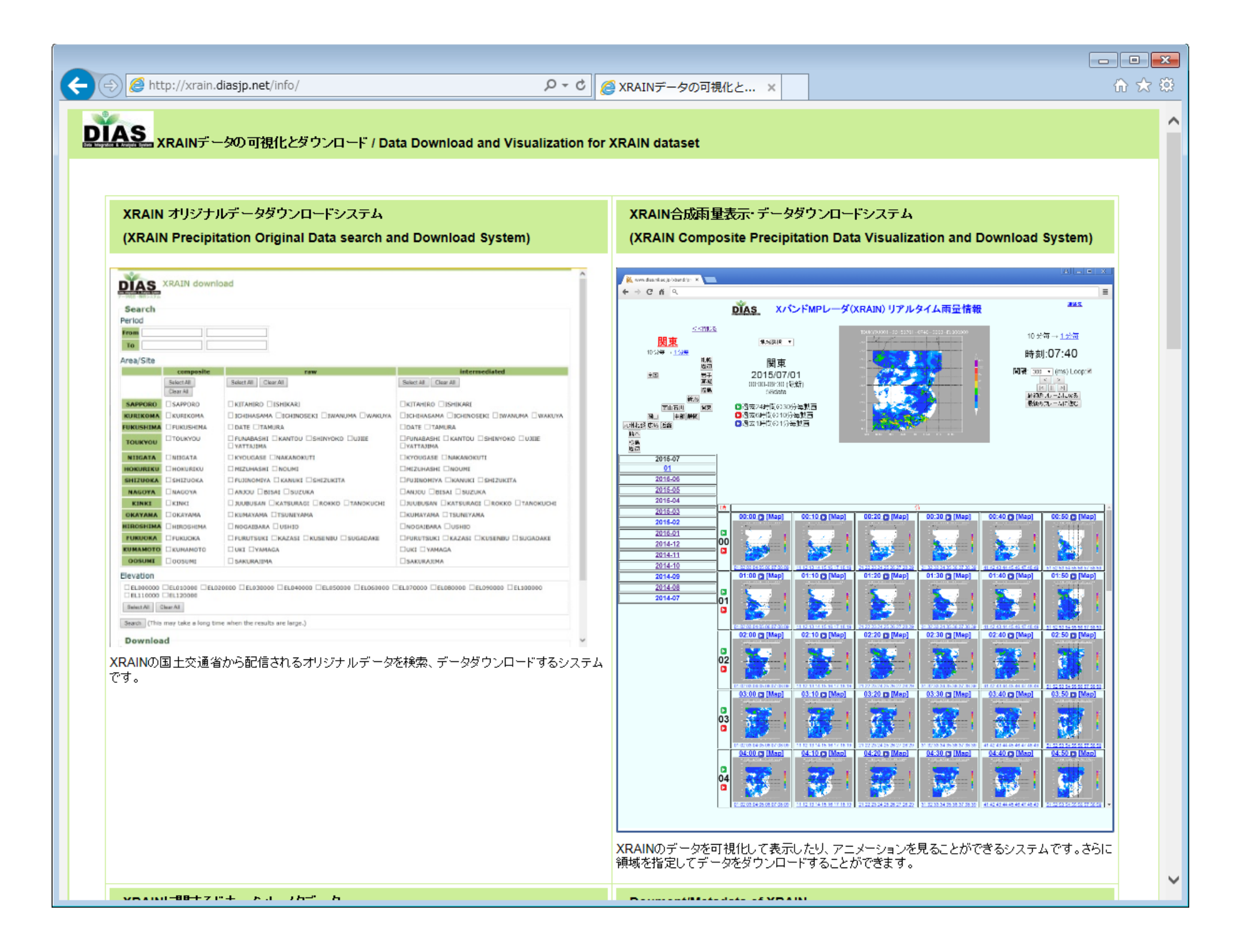

### 1. 一覧表示画面

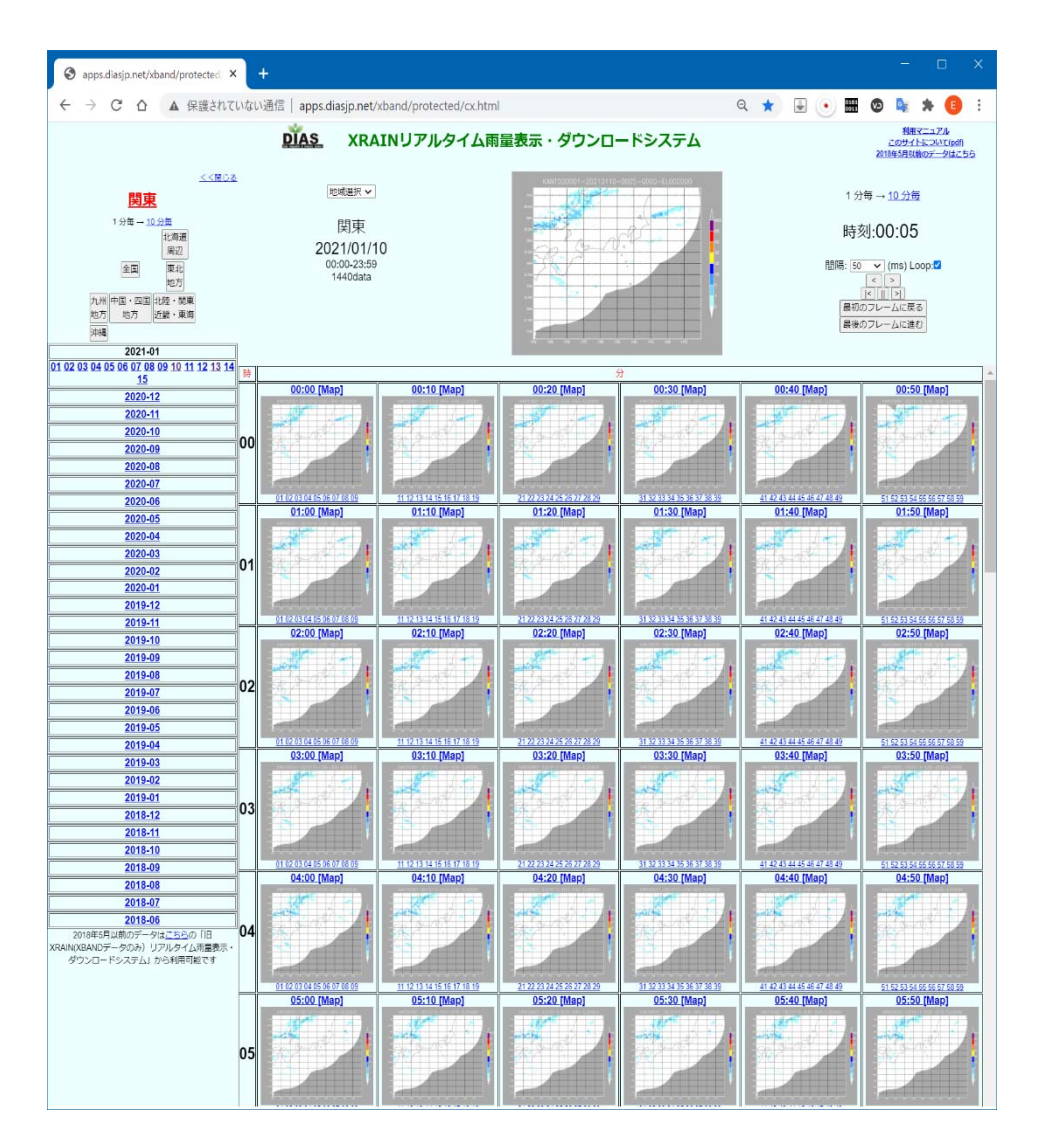

- ・ 左フレームで地域・年
   月日を選択
- 右フレームに10分毎の
   クイックルック画像ー
   覧と動画アニメーション
- 地域・アニメーション表示時間間隔(1分/10)
   分)・画像表示時間(10-1000ms/枚)が指定可能
- アニメーションはコマ送り・逆再生ボタン等

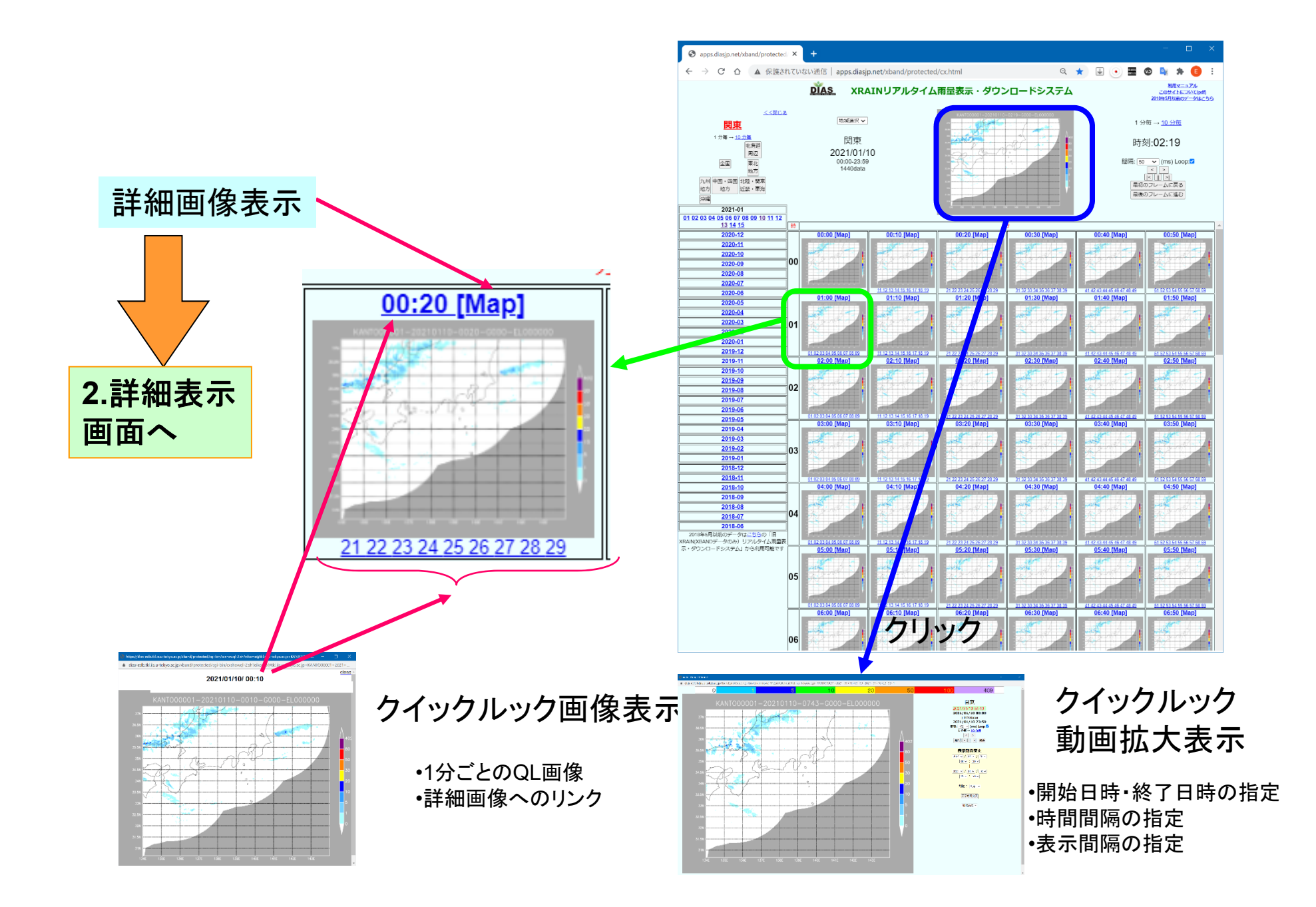

### 1.一覧表示画面の機能一覧

- 日時・地域選択し10分毎QL画像一覧
   別ウィンドウで拡大表示
- 10分or1分QL画像アニメーション表示
   別ウィンドウで拡大・任意期間アニメーション表示
- ・詳細表示画面へのリンク

## 2. 詳細表示画面

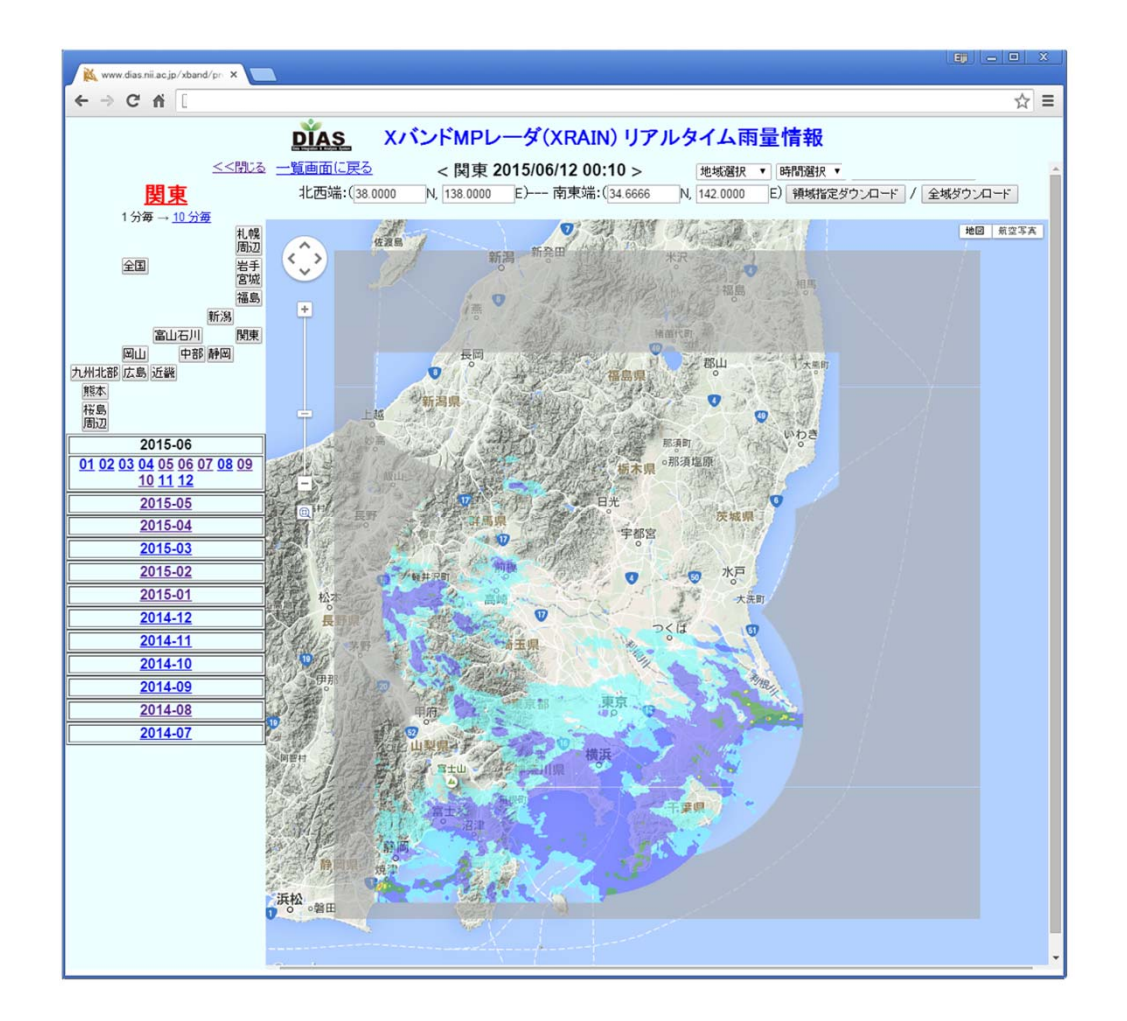

- 地域・時間のプルダウ
   ンメニューで地図上に
   表示するデータを選択
- Google map 上で拡 大・縮小・移動が可能
- <u>Shiftを押しながら</u>ド
   ラッグ&ドロップ」 or
   「緯度経度入力」で領
   域指定

→ダウンロードへ

## 2. 詳細表示画面の各機能

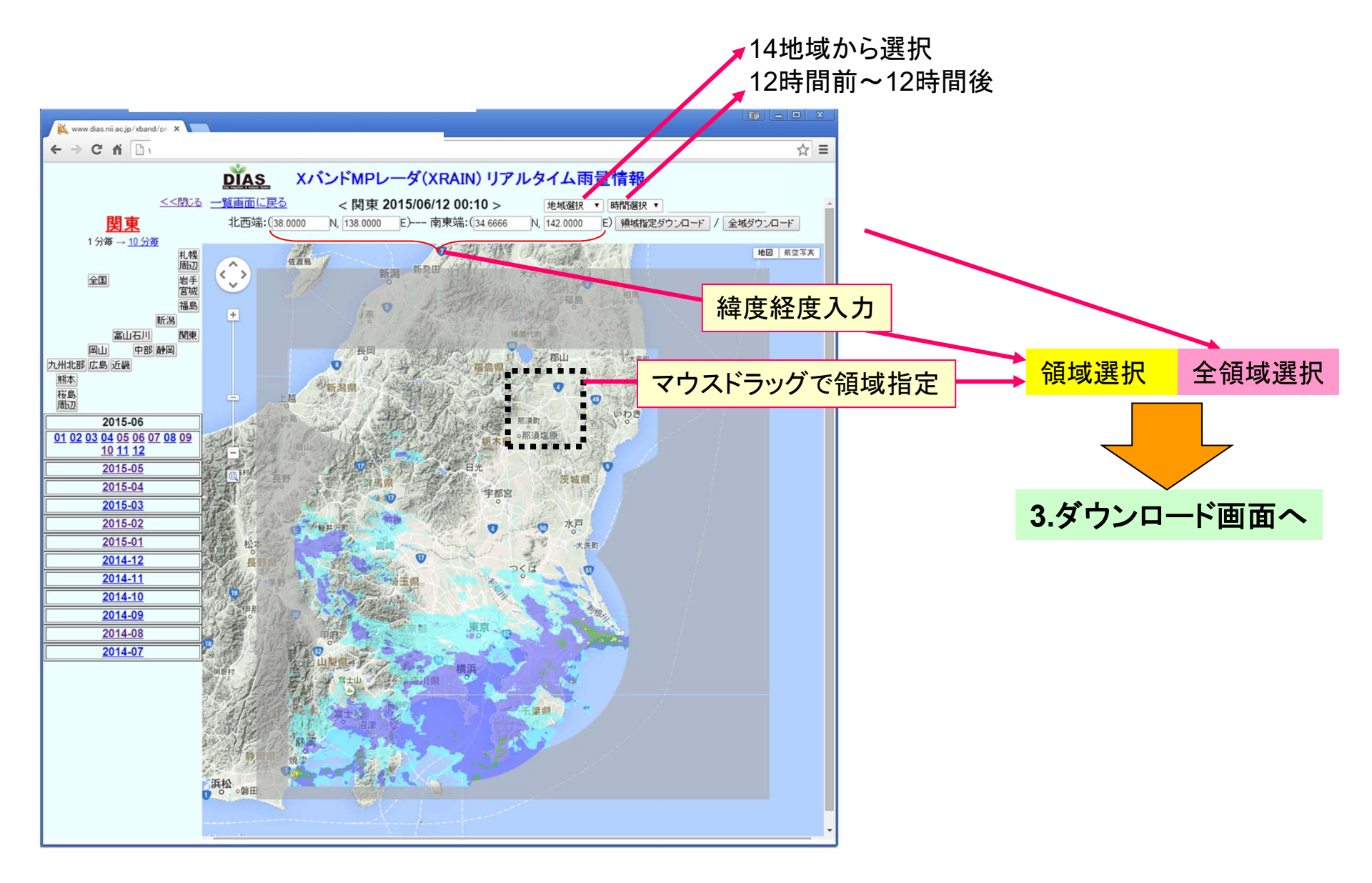

### 3. ダウンロード画面

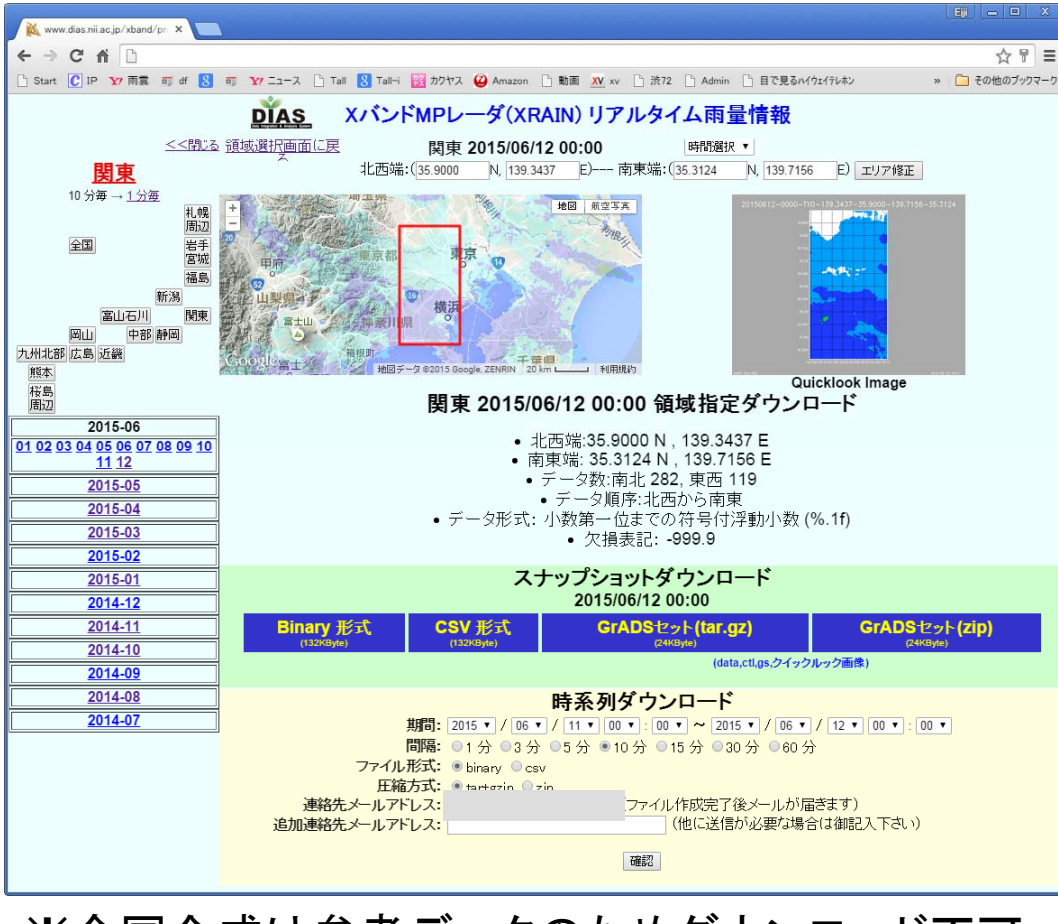

※全国合成は参考データのためダウンロード不可

・詳細表示画面で 指定した領域の データダウンロー ド

- スナップショット(1
   ファイルのみ)ダ
   ウンロード(即時)
- ・時系列ダウンロー
   ド(後日)

## 3.ダウンロード画面の各機能

- スナップショットダウンロード
  - 選択日時・領域のダウンロード
    - ・ 生データ(当該地域の全領域指定時のみ)
    - ・ プレーンバイナリ(grid化したfloat型)
    - csv形式
    - GrADSセット(ctlファイル、gsファイル、バイナリデータファイル、 参考QL画像)のtar.gz形式とzip形式
    - 作成完了後、<u>直ちにダウンロード可能</u>
- 任意の指定日時のダウンロード
  - 開始・終了日時、時間間隔、ファイル形式、圧縮形式、連絡先アドレスを入力しリクエスト投入
  - ・作成完了後、メールが送信されDL可能

## 3. ダウンロード準備完了後

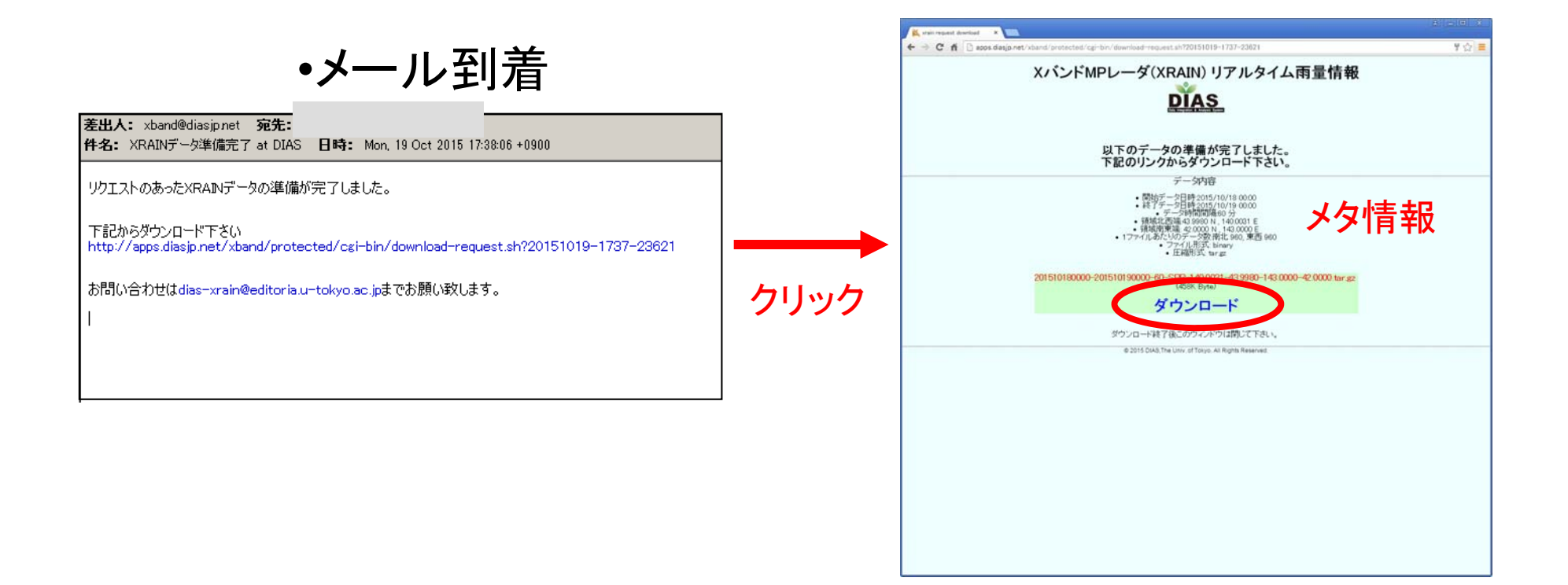

まとめ

### XRAINリアルタイム雨量表示・ダウンロードシステム

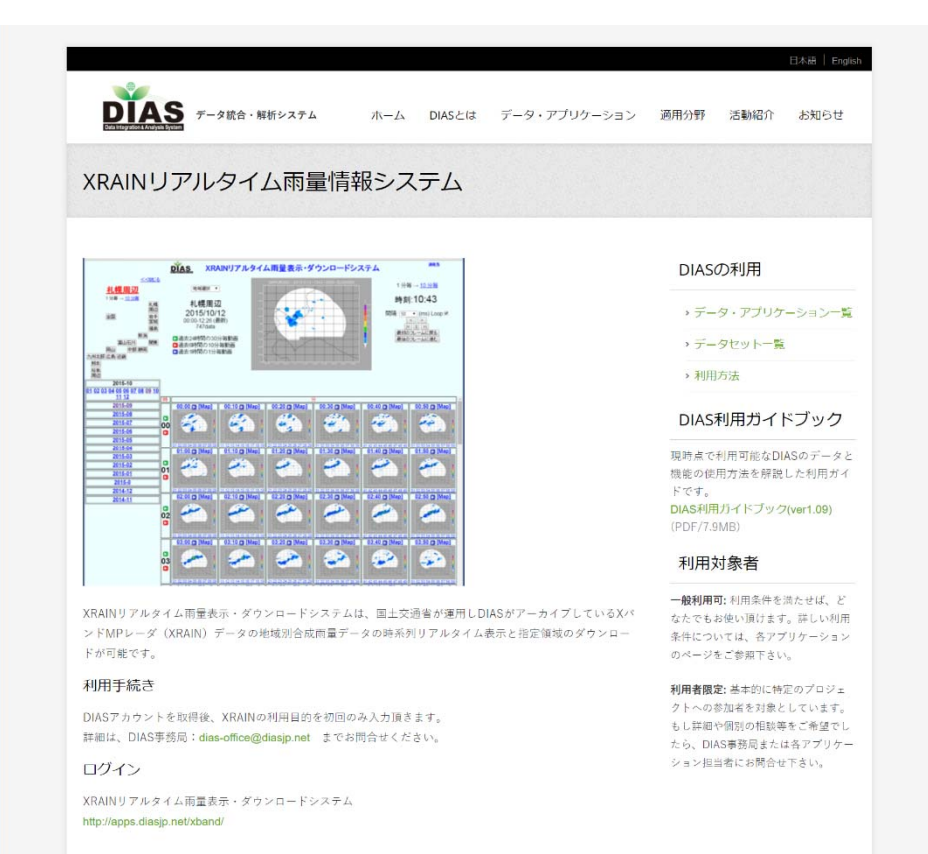

- 地域検索
- •日時検索
- •一覧表示
- •詳細表示
- ・ダウンロード